## D-Link Návod na rychlou instalaci

Toto zařízení lze nastavit pomocí Internet Explorer verze 6.x nebo vyšší

# Než začnete

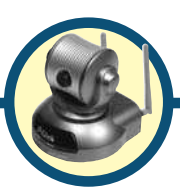

### DCS-5300G

Bezdrátová panorámující/ nakláněcí internetová kamera

Musíte mít minimálně následující:

- Windows 98/Me/2000/XP
- CD-ROM mechaniku
- Dostupné ethernetové připojení

## Zkontrolujte obsah dodávky

Při nákupu jsou dodávány tyto položky: Pokud některá z níže uvedených položek chybí, kontaktujte prodejce.

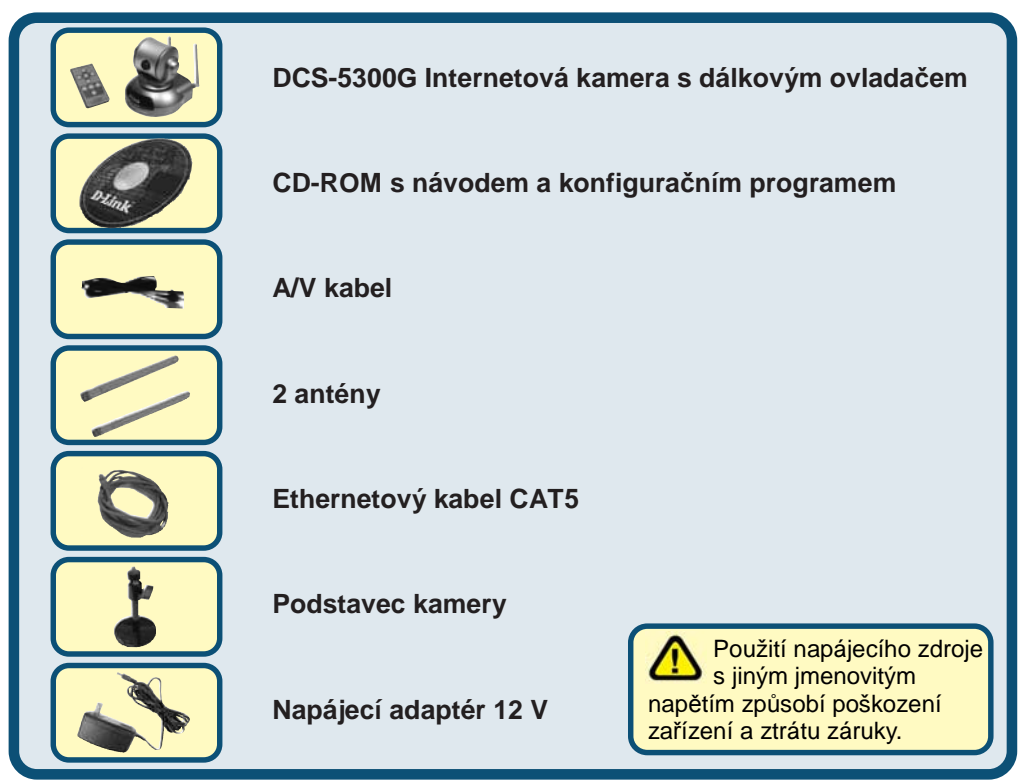

© 2004 D-Link Systems, Inc. Všechna práva vyhrazena. Ochranné známky nebo registrované ochranné známky jsou majetkem příslušných vlastníků. Software a parametry mohou být bez upozornění změněny. DCS-5300G.07292004

# Systémové požadavky

- Internet Explorer 6.x nebo vyšší
- Procesor: 1,7 GHz nebo vyšší
- Velikost paměti: 128 MB (doporučeno 256 MB)
- Grafická karta s rozlišením 800 x 600 nebo vyšší

Poznámka: Při sledování/nahrávání signálu z více kamer jsou minimální požadavky procesor 2,4 GHz nebo vyšší, paměť 512 MB a grafická karta s pamětí 32 MB.

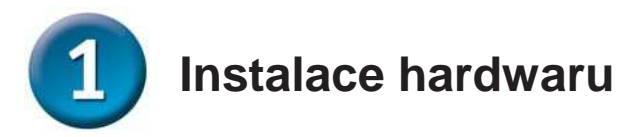

#### Připojte ethernetový kabel

Připojte ethernetový kabel do ethernetového konektoru na zadním panelu internetové kamery a pak připojte kabel k počítačové síti.

Chcete-li připojit tuto kameru přímo k PC, budete potřebovat křížený ethernetový kabel. Pro připojení kamery k rozbočovači nebo směrovači můžete použít kabel dodávaný s kamerou.

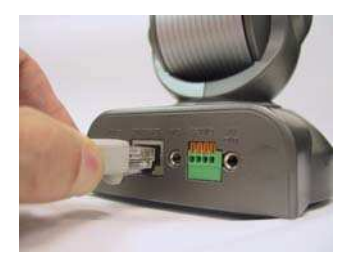

#### Připojení externího napájecího adaptéru

Připojte externí napájecí adaptér do konektoru pro napájení na zadním panelu internetové kamery (označen DC 12V) a pak připojte adaptér do elektrické zásuvky.

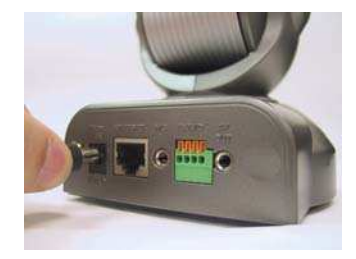

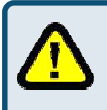

Připojení napájení je indikováno rozsvícením indikátoru Power na internetové kameře.

Bude střídavě blikat červený a zelený indikátor a pak zůstane svítit jen červený indikátor. Zelený indikátor se nerozsvítí, dokud kameru nenakonfigurujete.

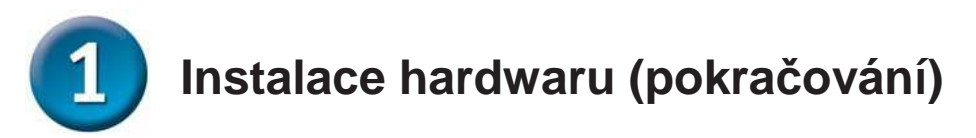

Chcete-li připojit **DCS-5300G** k televizoru, připojte k A/V konektoru A/V kabel.

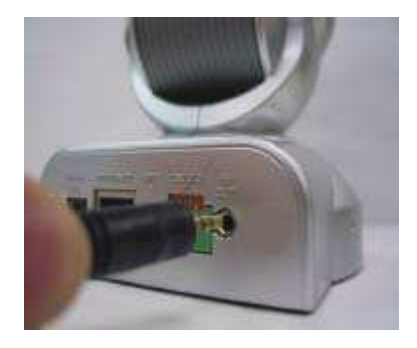

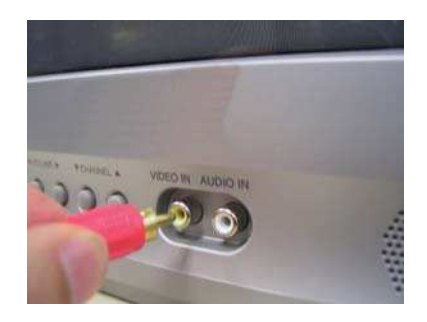

Připojte černý RCA konektor ke konektoru "Audio" na televizoru.

Připojte červený RCA konektor ke konektoru

"Video" na televizoru.

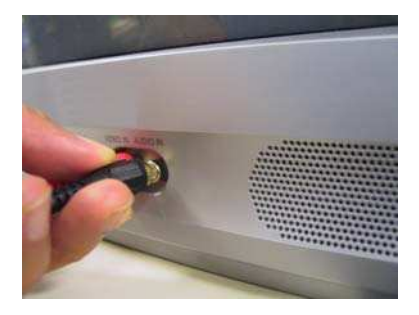

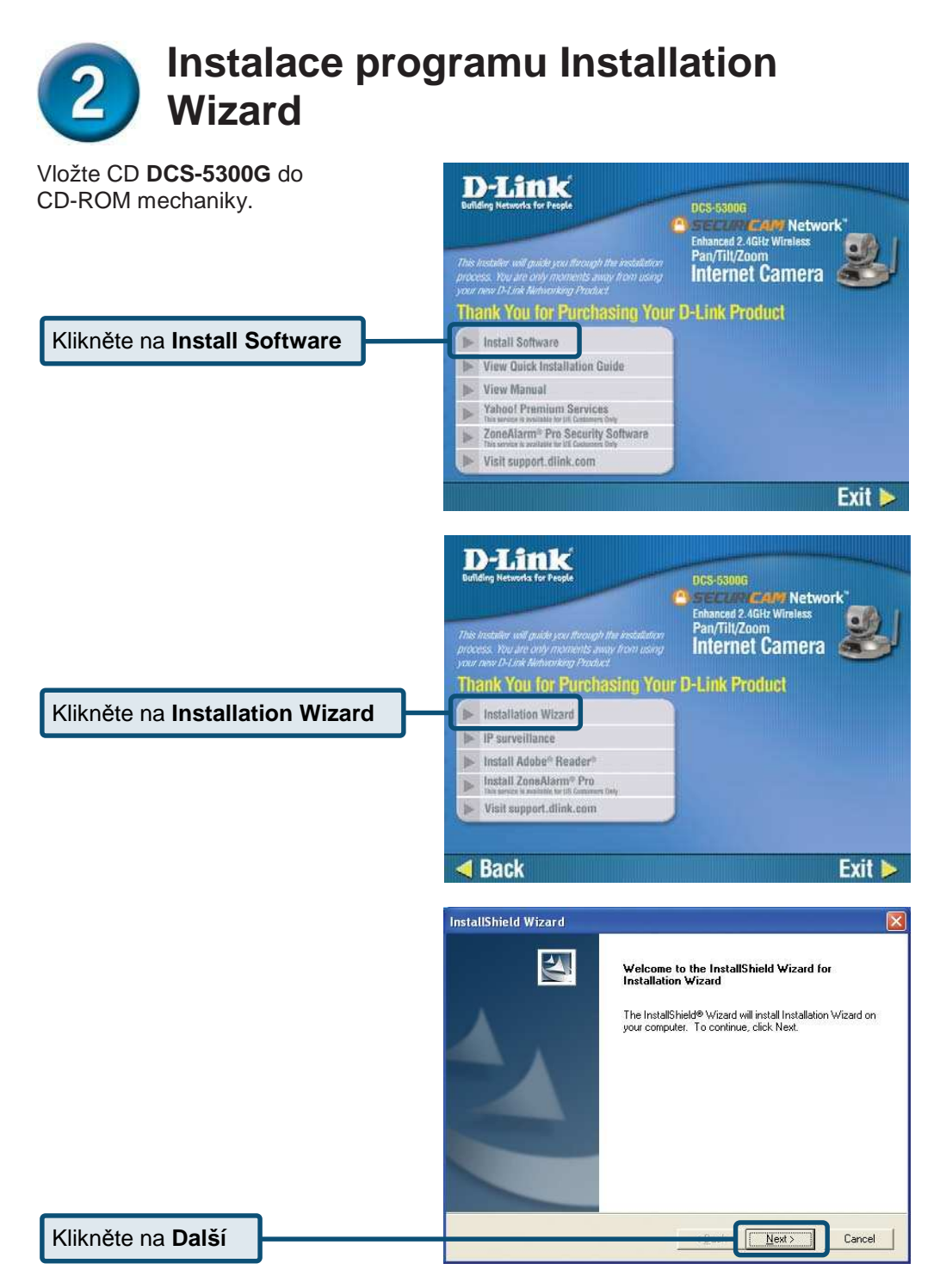

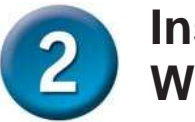

### Instalace programu Installation Wizard (pokračování)

|                             | InstallShield Wizard                                                                                                    |                                                                                             |                      |
|-----------------------------|----------------------------------------------------------------------------------------------------|---------------------------------------------------------------------------------------------|----------------------|
|                             | Choose Destination Location<br>Select folder where Setup will                                                                                     | n<br>install files.                                                                         |                      |
|                             | Setup will install Installation W                                                                                                    | izard in the following folder                                                               |                      |
|                             | To install to this folder, click N<br>another folder.                                                                                             | ext. To install to a different folder, click Bro                                            | owse and select      |
| Klikněte na <b>Dalš</b> í   | Destination Folder<br>E:\Program Files\D-Link\In:<br>InstallShield                                                                                | tallation Wizard\                                                                           | Biowse               |
|                             |                                                                                                    |                                                                                             |                      |
|                             | InstallShield Wizard<br>Select Program Folder<br>Please select a program folde                                                                    | r.                                                                                          |                      |
|                             | Setup will add program icons<br>name, or select one from the<br>Program Folders:<br>D+LinkVnstallation W/zard<br>Egisting Folders:<br>Accessories | to the Program Folder listed below. You m<br>existing folders list. Click Next to continue. | ay type a new folder |
| Klikněto na <b>Dalčí</b>    | InstallShield                                                                                                    |                                                                                             | t Cancel             |
|                             |                                                                                                    |                                                                                             |                      |
|                             | InstallShield Wizard                                                                                                    |                                                                                             |                      |
|                             |                                                                                                    | InstallShield Wizard Complete                                                               | Ufaved on your       |
|                             |                                                                                                    | Secup nas trasted installing installation                                                   | wizara on your       |
| Klikněte na <b>Dokončit</b> |                                                                                                    |                                                                                             | sh Cancel            |

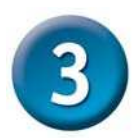

#### Konfigurace kamery pomocí Installation Wizard

Klikněte dvojitě na ikonu Installation Wizard, která se vytvořila na pracovní ploše.

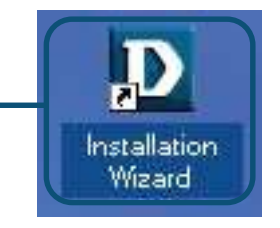

Program začne vyhledávat kamery.

| Sta | tus                                |
|-----|------------------------------------|
| 1   | Searching for cameras, Please wait |
|     | ****                               |
|     |                                    |

Objeví se **Installation Wizard** a zobrazí MAC adresu **DCS-5300G** a IP adresu (která může ale nemusí být správná podle toho, jak jste **DCS-5300G** připojili). Máte-li v síti DHCP\* server, zobrazí se zde platná IP adresa s označením "Yes" (Ano) ve sloupci Assigned.

\*DHCP server je zařízení, které přiděluje IP adresy svým klientům, kteří jsou ve stejné síti.

| D Installation Wiz          | zard        |         |               |             |                  | 🛛           |  |  |
|-----------------------------|-------------|---------|---------------|-------------|------------------|-------------|--|--|
| <b>D</b> -Link              |             |         |               |             |                  |             |  |  |
|                             |             |         |               |             |                  |             |  |  |
| Network Camera Installation |             |         |               |             |                  |             |  |  |
|                             | Search      | Add     | Remove        | Uncheck ALL | Links to Selecte | d Device(s) |  |  |
| Setup                       | Mac Address | 5215    | IP Address    | Assigned    | Model            | Auto IP     |  |  |
| Upgrade                     |             | 2-E3-1E | 132.100.0.120 | 165         | 00303000         | les         |  |  |
| Reset to default            |             |         |               |             |                  |             |  |  |
| About                       |             |         |               |             |                  |             |  |  |
| Fxit                        |             |         |               |             |                  |             |  |  |
|                             |             |         |               |             |                  |             |  |  |
|                             |             |         |               |             |                  |             |  |  |
|                             |             |         |               |             |                  |             |  |  |
|                             |             |         |               |             |                  |             |  |  |
|                             |             |         |               |             |                  |             |  |  |
|                             |             |         |               |             |                  |             |  |  |
|                             |             |         |               |             |                  |             |  |  |
|                             |             |         |               |             |                  |             |  |  |
|                             |             |         |               |             |                  |             |  |  |
|                             |             |         |               |             |                  |             |  |  |
|                             |             |         |               |             |                  | _           |  |  |
| SECUR                       | ICAM        |         |               |             |                  |             |  |  |

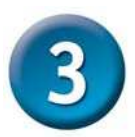

#### Konfigurace kamery pomocí Installation Wizard (pokračování)

Pokud **Installation Wizard** nenajde žádné zařízení, budete muset najít dostatečně malý nástroj, aby se vešel do otvoru pro resetování, a jemně stisknout tlačítko po dobu dvou cyklů (dvakrát blikne červený a zelený indikátor). Uvolněte tlačítko, když začne blikat červený indikátor podruhé.

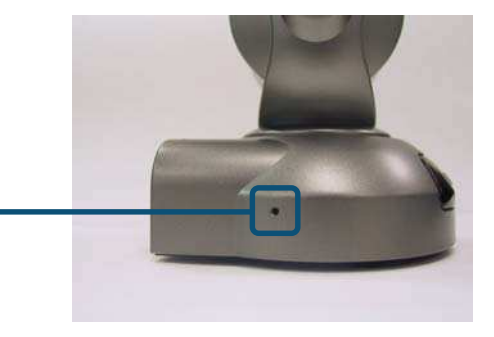

V případě potřeby klikněte na **Search**, aby se aktualizoval seznam kamer.

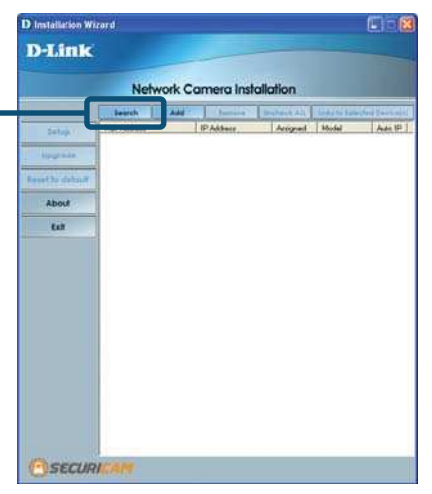

Když se kamera objeví, vyberte ji zaškrtnutím příslušného rámečku.

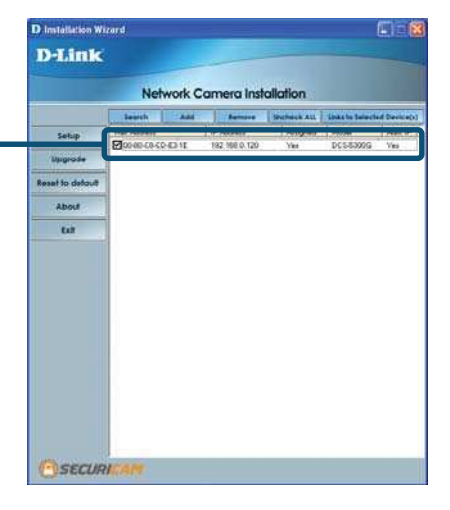

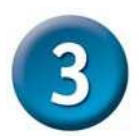

#### Konfigurace kamery pomocí Installation Wizard (pokračování)

|                                  | D Installation Wizard                                                                        |
|----------------------------------|----------------------------------------------------------------------------------------------|
|                                  | D-Link                                                                                       |
|                                  | Network Camera Installation                                                                  |
|                                  | Search Add Remove Uncheck ALL Links to Selected Device(s)                                    |
| Klikněte na tlačítko Setup       | Max Address IP Address Assigned Model Auto IP   Imax Address 192,168.0.120 Yes DCS5300.6 Yes |
|                                  | Upgrade                                                                                      |
|                                  | Reset to default                                                                             |
|                                  | About                                                                                        |
|                                  | Exit                                                                                         |
|                                  |                                                                                              |
|                                  |                                                                                              |
|                                  |                                                                                              |
|                                  |                                                                                              |
|                                  |                                                                                              |
|                                  |                                                                                              |
|                                  |                                                                                              |
|                                  |                                                                                              |
|                                  |                                                                                              |
|                                  |                                                                                              |
|                                  | @ SECURICAM                                                                                  |
|                                  |                                                                                              |
|                                  | Installation Wizard                                                                          |
| Zadeite heslo správce            |                                                                                              |
| do polí Root password            | D-Link                                                                                       |
| a Confirm password               | Network Camera Installation                                                                  |
| a commi password.                |                                                                                              |
|                                  | Previous Host Name: DC5-5300G                                                                |
| Klikpěto po tločítko Noxt        | "Blank root password will disable use: authoritisation                                       |
|                                  | Rent password                                                                                |
|                                  | Confirm password                                                                             |
|                                  | About                                                                                        |
|                                  | Exit Date/Time Settings                                                                      |
|                                  | Date:                                                                                        |
|                                  | Time:                                                                                        |
|                                  |                                                                                              |
| Podrobnosti o nastaveni data     | a · Neep current date and time                                                               |
| času (Date/Time Settings) najdet | .e                                                                                           |
| v návodu na CD-ROM.              | Automatic                                                                                    |
|                                  |                                                                                              |
|                                  |                                                                                              |
|                                  |                                                                                              |
|                                  |                                                                                              |
|                                  | (P)SECURICAM                                                                                 |

#### Konfigurace kamery pomocí 3 Installation Wizard (pokračování) Installation Wizard Zrušte zaškrtnutí rámečku **D-Link** označeného Reset IP address at next boot Network Camera Installation Reset IP address at next boot Previous P Address: 192 . 168 . 0 . 120 Klikněte na tlačítko Next Nevi 255 . 255 . 255 . 0 Subnet mask: Skip 192 . 168 . 0 . 1 Default router: About 192 . 168 . 0 . 1 Primary DNS: Exit Secondary DNS: 255 . 0 . 0 . 0 Potřebujete-li změnit nastavení IP, postupujte podle návodu na CD-ROM. SECURICAM Installation Wizard **D-Link** Network Camera Installation Previous The Setup wizard has completed. Click on Previous to modify changes or mistakes Click Analy to save the ourient settions and undate to the selected server Klikněte na tlačítko Apply Apply About Exit SECURICAM

## **Source Kamery pomocí** Installation Wizard (pokračování)

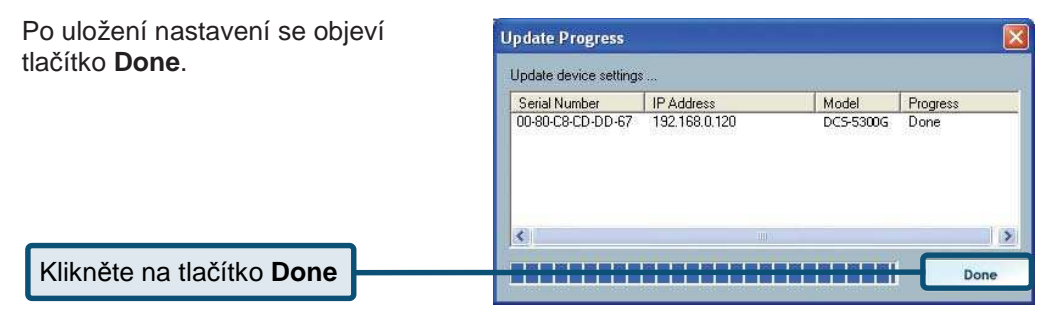

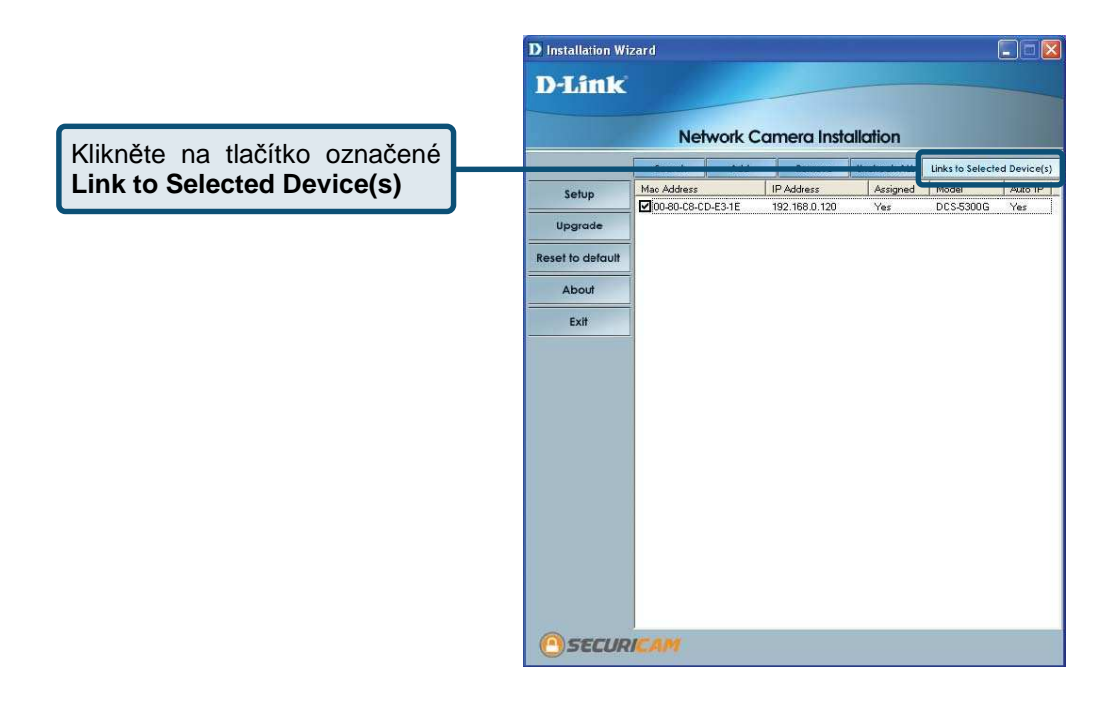

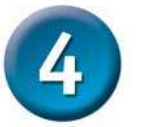

## Sledování internetové kamery

Po kliknutí na tlačítko Link to Device(s) spustí Installation Wizard automaticky webový prohlížeč s IP adresou kamery DCS-5300G; v tomto příkladu to je http://192.168.0.120. Vaše DCS-5300G může mít jinou IP adresu.

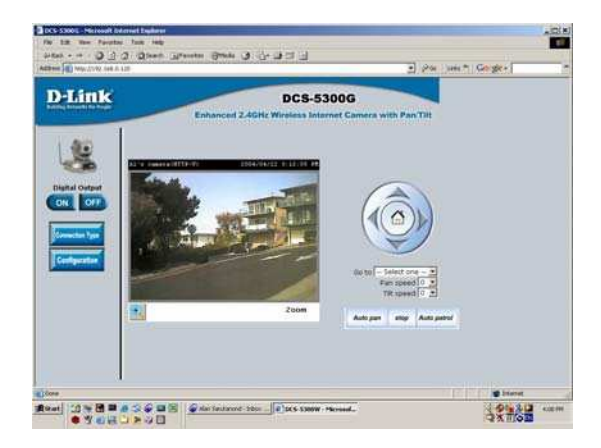

# Instalace a konfigurace internetové kamery DCS-5300G je nyní hotova.

## Technická podpora

Aktualizované verze software a uživatelských příruček najdete na webové stránce firmy **D-Link**.

D-Link poskytuje svým zákazníkům bezplatnou technickou podporu.

Zákazníci mohou kontaktovat oddělení technické podpory přes webové stránky, mailem nebo telefonicky

Web: http://www.dlink.de E-Mail: support@dlink.de Telefon: +49 (1805)-2787

**Telefonická podpora je v provozu:** PO-ČT od 08.00 do 19.00 PÁ od 08.00 do 17.00

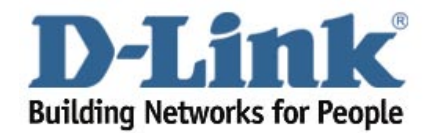